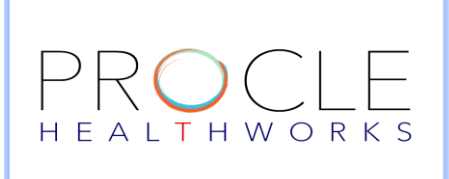

CONTACT: PROCLE.HELPLINE@THUNDERCLOUDIT.COM

VISIT: WWW.PROCLEHEALTHWORKS.COM

## Virtual Call for Guest Patients -Custom Link for Providers

Step 1: Click on G to create Guest User Custom URL

| R                                        | (T) (W) (G) ▷ △ (?) (P) Mrs. Monica Gab ∨                     |
|------------------------------------------|---------------------------------------------------------------|
| Search Q                                 | n Personal Knowledge Management                               |
| Private Circles                          | T Event 🖉 Text 🎯 Video 🌵 Audio 🕞 Document                     |
| Patients (1)                             | Filter Updates     All Post Types     Search     Q            |
| Dr. Sayali Mannur<br>Paradise Pediatrics | Mrs. Monica Gabriela Share Edit Delete<br>Paradise Pediatrics |
| CH Mrs. Charlotte Hari                   | Fitness video Video                                           |

Step 2: Choose the appropriate Provider from Provider's list if not already selected.

| 🔒 Guest Users List                         |                                 |                                 |              |
|--------------------------------------------|---------------------------------|---------------------------------|--------------|
| Select Provider                            |                                 |                                 |              |
| Name/ Mrs. Marissa Brown Dr. Sayali Mannur | Search                          |                                 | + Guest User |
| Country* Mobile* Title*                    | First Name* Last Name* Email ID | Birth Date Provider Link Expiry |              |
|                                            |                                 |                                 |              |
|                                            |                                 |                                 |              |

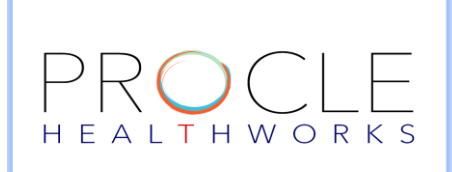

CONTACT: PROCLE.HELPLINE@THUNDERCLOUDIT.COM

VISIT: WWW.PROCLEHEALTHWORKS.COM

## Step 3: Click on Guest User and fill in all the details for Guest Patient.

# Country code , Mobile Number, First Name and Last Name are the mandatory fields.

| P             |                           |            |                       |                        |                     |            |                    |             |         |           |            |   |
|---------------|---------------------------|------------|-----------------------|------------------------|---------------------|------------|--------------------|-------------|---------|-----------|------------|---|
| 🔒 Guest l     | Jsers List                |            |                       |                        |                     |            |                    |             |         |           |            |   |
| Mrs. Ma       | rissa Brown               | ~          | https://healthworks.p | rocle.net/vc/#/Marissa |                     |            |                    |             |         |           |            |   |
| Name/Mobile N | umber                     | Birth Date |                       | Search                 |                     |            |                    |             |         | $\langle$ | + Guest Us |   |
| Country*      | Mobile*                   | Title*     | First Name*           | Last Name*             | Email ID            | Birth Date | Provider           | Link Expiry |         |           |            |   |
| USA           | 678 <mark>4</mark> 031389 | Miss       | Mia                   | Smith                  | mia.smith@yahoo.com | 12-15-2000 | Mrs. Marissa Brown | 3:48 PM     | Disable | Resend    | Join       | : |
|               |                           |            |                       |                        |                     |            |                    |             |         |           |            |   |

## Step 4: Click on Join to Join the call using Join Button.

You can come back to this screen by clicking on **G** on Home screen.

Once the link is created providers can resend or disable the link if required.

The link will expire as per Organization's settings

| MG             |             |            |                       |                        |                     |            |                   |             |         |        |              |
|----------------|-------------|------------|-----------------------|------------------------|---------------------|------------|-------------------|-------------|---------|--------|--------------|
| 🔒 Guest U      | sers List   |            |                       |                        |                     |            |                   |             |         |        |              |
| Mrs. Ma        | rissa Brown | v          | https://healthworks.p | rocle.net/vc/#/Marissa |                     |            |                   |             |         |        |              |
| •              |             |            |                       |                        |                     |            |                   |             |         | _      |              |
| Name/Mobile Nu | imber       | Birth Date |                       | Search                 |                     |            |                   |             |         |        | + Guest User |
| Country*       | Mobile*     | Title*     | First Name*           | Last Name*             | Email ID            | Birth Date | Provider          | Link Expiry |         |        |              |
|                | 6704034300  | Mine       | Min                   | Smith                  | mia smith@vahoo.com | 12-15-2000 | Mrs Marissa Brown | 3:48 PM     | Disable | Resend | kin i        |